## **Monthly Cycle Counting**

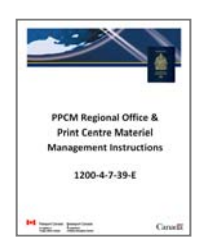

This document resides in the following section of the instruction binder: TAB 6 ► Monthly Cycle Counting

## Index:

| 1.1   | Workflow                                                               | 1  |
|-------|------------------------------------------------------------------------|----|
| 1.2   | Overview of Cycle Count Counting                                       | 2  |
| 1.3   | PPT528 Cycle Count Workbook                                            |    |
| 1.4   | Cycle Count Schedule & Due Date                                        |    |
| 1.5   | Preparing for the Cycle Count                                          |    |
| 1.6   | Regional Offices: Performing the Cycle Count and Completing the PPT528 | 6  |
| 1.6.1 | Performing the Physical Inventory Count                                | 6  |
| 1.6.2 | Performing the SAP Materiel Analysis                                   | 7  |
| 1.6.3 | Confirming the Discrepancy List                                        | 12 |
| 1.7   | Print Centers: Performing the Cycle Count and Completing the PPT528    | 14 |
| 1.7.1 | Performing the Physical Inventory Count                                |    |
| 1.7.2 | Performing the SAP Materiel Analysis                                   |    |
| 1.8   | Submitting the Completed Cycle Count                                   | 20 |
| 1.9   | Submitting the Signed Copy by Mail                                     | 20 |
| 1.10  | Reconciliation & Verification of "Post-Production" Passports           | 20 |

## 1.1 Workflow

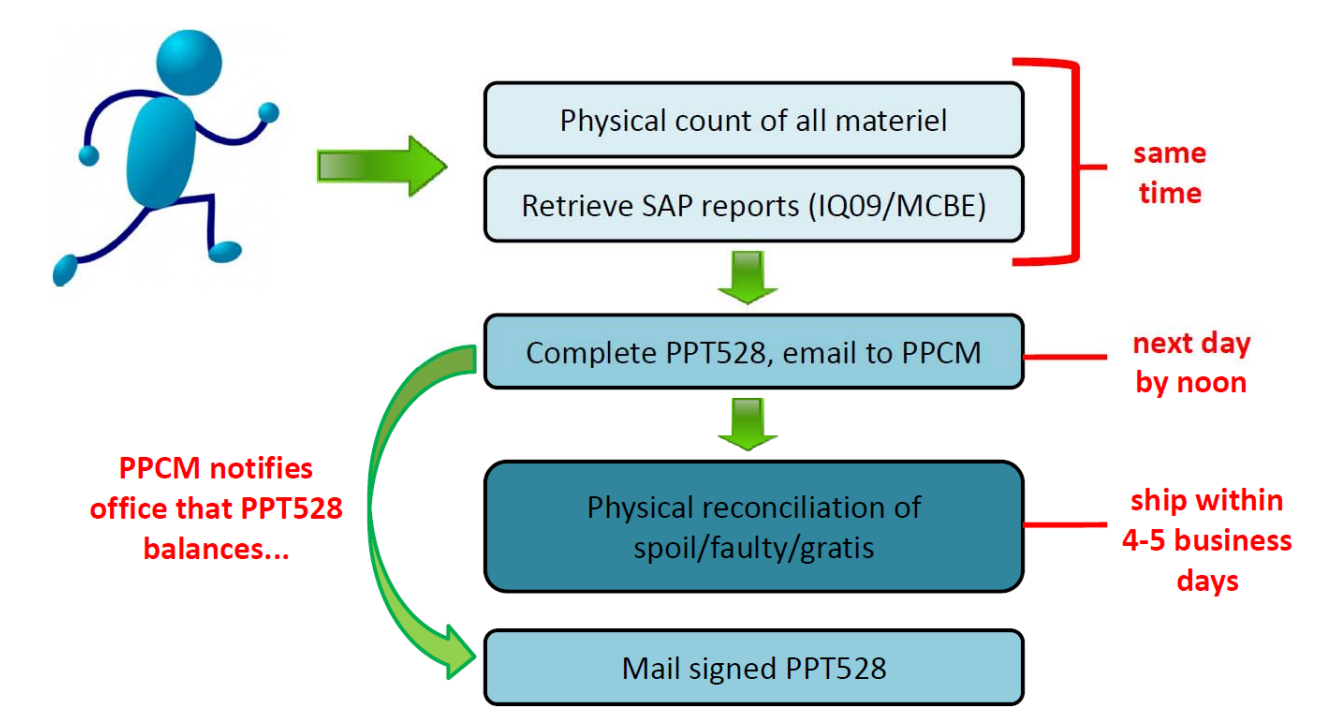

## **1.2** Overview of Cycle Count Counting

Cycle Counting is an inventory auditing procedure that counts small portions of inventory – in our case, office locations - over the course of the month. PPTC-Planning will be conducting this auditing procedure by scheduling offices over the course of the month, rather than using a month-end process where all offices count their inventory at the same time on the last business day of the month. In other words, offices will be scheduled to perform their counts on different dates. For example, offices in Ontario might now be scheduled to do their count during the second week of a month, whereas offices in the Maritimes would be scheduled during the third week, and so forth.

The technique for Cycle Counting is very simple. A physical count of all passport inventories at the office is performed, and reports showing the system count are pulled from SAP at the exact same time. The goal is to capture a snapshot of the inventory physically at the office location and compare it to what the system indicates the office should have at that given time. The differences, or discrepancies, between these two counts get reconciled and any books that have been issued to clients but are still open in SAP are then closed.

The greatest benefit of Cycle Counting is that in creating this snapshot of your office's inventory, you are capturing a real-time view of the materiel on your floor and in the system, rather than limiting the scope to a single month. Here are some of the ways this is beneficial to your office and to our organization...

**Increased accuracy:** Cycle Counting is like a continual audit, so that we're constantly inspecting our overall passport materiel inventory across regional offices, print centers, and missions abroad. Since we're comparing a live snapshot of your physical inventory count with SAP's system count, we'll be able to detect and correct conditions causing inventory errors more quickly - for example, inventory transaction movements missing from SAP, system issues concerning the interface between Iris and SAP, and lost or stolen materiel. Constant inspection and quick detection are keys to keeping inventory levels in SAP accurate.

**Heightened security:** constant inspection of the inventory also helps us keep a lookout for misplaced or miscounted materiel, which we can then correct or escalate as needed. Rather than waiting for the end of the month to examine all offices at once, we're proactively inspecting portions of our inventory every week in an effort to identify issues, concerns, and trends.

**Greater convenience:** Mondays and Fridays are often the busiest days of the week for offices, and since Cycle Counting can be done on any given day, we create the monthly Cycle Count schedule with that in mind. Cycle Counting is conducted on Tuesdays, Wednesdays or Thursdays to minimize the disruption to your normal operations.

**Improved responsiveness:** each night, entries in Iris are pulled by the interface, which then sends the appropriate information to SAP prompting it to close passports accordingly. A passport usually takes 1-2 days to actually close in SAP, sometimes longer if there are issues with the system. By pulling a live "snapshot" of the passports open in SAP at the time of your Cycle Count, the PPCM-Planning team is able to be constantly keeping an eye open for any issues with the interface program. And, in the past, using a month-end inventory count, all offices would be attempting to pull their SAP reports on the same day, often causing the SAP to time out. Furthermore, if there are delays in the interface successfully closing a book out of SAP, reconciling the floor count against the system and resolving errors or solving problems can take a lot longer. But with Cycle Counting, the process of counting inventory and validating SAP's accuracy becomes on ongoing process for the offices and the PPCM-Planning team, instead of a mad dash at the end of the month for everyone involved.

Please note: modifications to the process have been made in print centres due to production volumes. Ensure you're following the correct procedures for your location.

## 1.3 PPT528 Cycle Count Workbook

a) The "PPT528 Cycle Count Workbook" is the required excel form to be utilized for the Cycle Count process; no other version will be accepted and no modifications should be made to the original form.

#### b) The workbook contains several tabs:

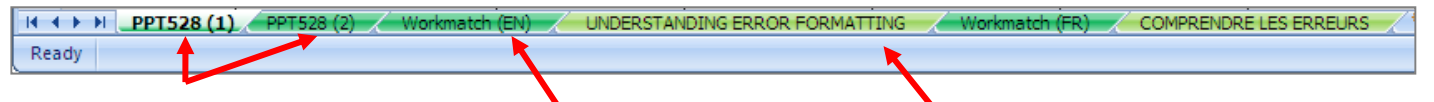

**PPT528** = the reporting portion of the workbook. Here, you'll enter in the serial # ranges and inventory totals from your physical count, as well as the system inventory totals from SAP. Two tabs are provided for larger offices. Workmatch = this tab is where you'll copy and paste the IQ09 download of the material on your floor, and scan in the serial #s of the passports on your floor. This tab compares both lists, and identifies any discrepancies. Understanding Error Formatting = here you'll find some helpful hints on how to correct common errors in completing the form.

Below is an example of the "PPT528" tab of the workbook:

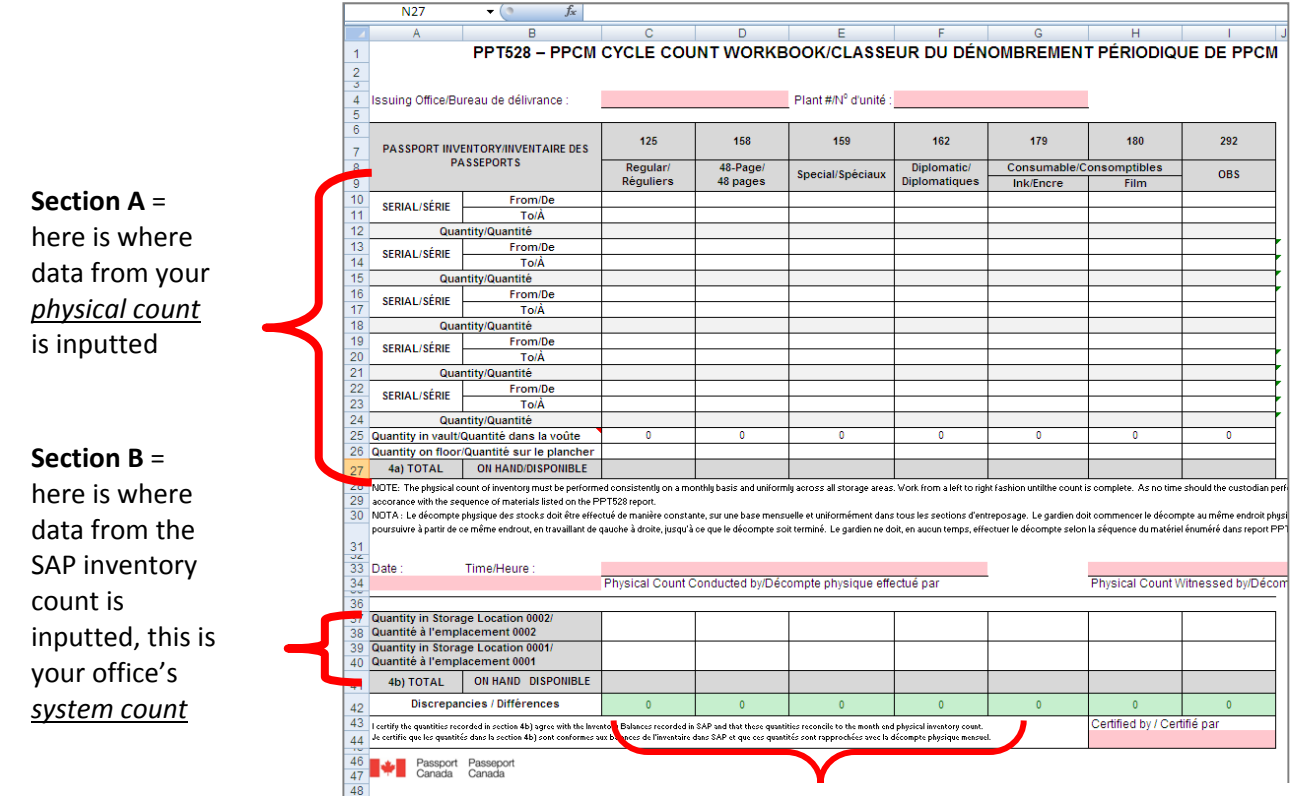

**Discrepancies** = this section identifies the number of discrepancies between your <u>physical count</u> and your <u>system count</u>

Below is an example of the "Workmatch" tab of the workbook:

|      | A C                                                            | D  | E         | G                                                            |
|------|----------------------------------------------------------------|----|-----------|--------------------------------------------------------------|
|      | <b>"A" PHYSICAL COUNT</b>                                      |    |           | "B" SYSTEM COUNT                                             |
|      | Floor count location 0001                                      |    |           | SAP-IQ09 location 0001                                       |
| 1    | Decompte physique du plancher location 0001                    |    |           | Liste SAP-IQ09 location 0001                                 |
| 2    | ABC00001 Found a match to B - Physical Count, book is on floor |    | ABC00001  | Found a match to A - System Count, book is on floor & in SAP |
| 3    | ABC00002 Found a match to B - Physical Count, book is on floor |    | ABC00002  | Found a match to A - System Count, book is on floor & in SAP |
| 4    | ABC00003 Found a match to B - Physical Count, book is on floor |    | ABC00003  | Found a match to A - System Count, book is on floor & in SAP |
| 5    | ABC00004 Found a match to B - Physical Count, book is on floor |    | ABC00004  | Found a match to A - System Count, book is on floor & in SAP |
| 6    | ABC00005 Found a match to B - Physical Count, book is on floor |    | ABC00005  | Found a match to A - System Count, book is on floor & in SAP |
| 7    | ABC00006 Found a match to B - Physical Count, book is on floor |    | ABC00006  | Found a match to A - System Count, book is on floor & in SAP |
| 8    | ABC00007 Found a match to B - Physical Count, book is on floor |    | ABC00007  | Found a match to A - System Count, book is on floor & in SAP |
| 9    | ABC00008 Found a match to B - Physical Count, book is on floor |    | ABC00008  | Found a match to A - System Count, book is on floor & in SAP |
| 10   | ABC00009 Found a match to B - Physical Count, book is on floor |    | ABC00009  | Found a match to A - System Count, book is on floor & in SAP |
| 11   | ABC00010 Found a match to B - Physical Count, book is on floor |    | ABC00010  | Found a match to A - System Count, book is on floor & in SAP |
| 12   | ABC00011 Found a match to B - Physical Count, book is on floor |    | ABC00011  | No match found - PPCM to investigate                         |
| 13   | ABC00012 Found a match to B - Physical Count, book is on floor |    | ABC00012  | No match found - PPCM to investigate                         |
| 14   | ABC00013 Found a match to B - Physical Count, book is on floor |    | ABC00013  | No match found - PPCM to investigate                         |
| 15   | ABC00014 Found a match to B - Physical Count, book is on floor |    | ABC00014  | No match found - PPCM to investigate                         |
|      | "A" Physical Count                                             |    |           | "B" System Count                                             |
| You  | 'll scan the passport serial #s on your                        | Yo | u'll past | e your IQ09 here, and formulas to the                        |
| floc | r here, and formulas to the right will                         | r  | ight wil  | l match it up to your Physical Count.                        |
| r    | natch it up to your System Count.                              |    |           |                                                              |

## 1.4 Cycle Count Schedule & Due Date

- a) The Cycle Count Schedule is emailed to regional offices and print centers within the first 5 business days of each month.
- b) To request a change to the Cycle Count Schedule for your office, send your proposed new date by email to the "PPCM-PassportsandConsumables" inbox within 2 business days of receiving the Cycle Count Schedule.
- c) Due date:

<u>Regional Offices:</u> the completed PPT528 and the IQ09 must be received by email to the "PPCM-PassportsandConsumables" inbox by the 12:00pm (noon) local time of the next business day following the scheduled Cycle Count.

<u>Print Centers:</u> the completed PPT528 and the IQ09 must be received by email to the "PPCM-PassportsandConsumables" inbox by the 12:00pm (noon) local time 2 business days following the close of the financial period.

## 1.5 Preparing for the Cycle Count

- a) Manager to select staff required to perform the Cycle Count, retrieve SAP reports, and complete the PPT528 and inform them of their responsibilities.
- b) It is recommended that each office put an appointment in Groupwise for all participating staff as a reminder of the scheduled date for the Cycle Count.
- c) At least three (3) business days before the Cycle Count, run a MARA "Aged ESRF report". Use this report to identify any ESRFs that should be put into Processing Complete. The purpose of doing this is

to ensure that any books that have already been issued to clients are picked up by the interface and closed in SAP before the Cycle Count starts, which reducing your discrepancy list.

Step 1: Log into MARA.

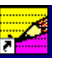

Step 2: Unfold "Office Detail Reports" by clicking on the plus sign (+), which turns it into a minus sign (-), and click on Aged ESRFs:

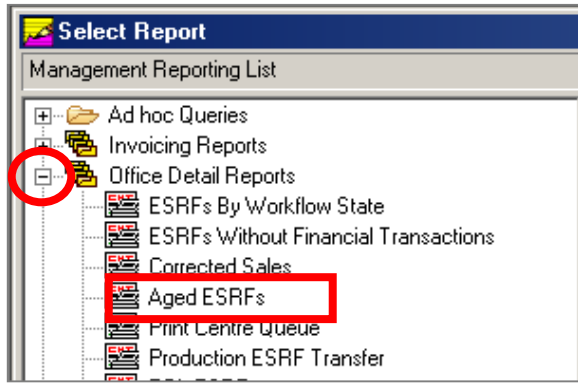

Step 3: On the "Date Range" tab, insert the date of the last Cycle Count in the "From" field and today's date in the "To" field:

| Aged ESRFs |                |                        |  |
|------------|----------------|------------------------|--|
| Date Range | Workflow State | e Report Format        |  |
| Date Rang  | e              |                        |  |
| irom: 2    | 012/09/16      | <u>[</u> o: 2012/10/15 |  |
|            |                |                        |  |

**Step 4:** On the "Workflow State" tab, click on "Examination", "Production" and "Post-Production":

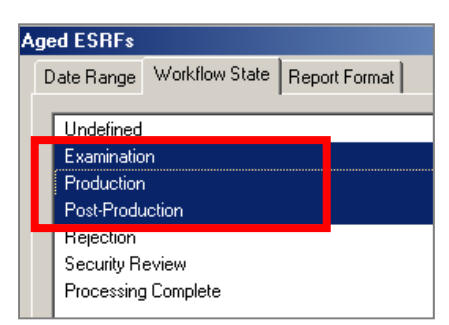

Step 5: On the "Report Format" tab, select "Detail":

| 1 | ١ge | d ESRFs     |                |                 |  |
|---|-----|-------------|----------------|-----------------|--|
|   | D   | ate Range   | Workflow State | e Report Format |  |
|   |     | - Report Fo | ormat          |                 |  |
|   |     | • De        | etail          | 1               |  |
|   |     | O Su        | immary         |                 |  |

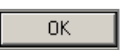

**Step 7:** Scan the passports on your floor into an excel spreadsheet, and use the MARA report to confirm the status of each passport. Make adjustments in Iris as required.

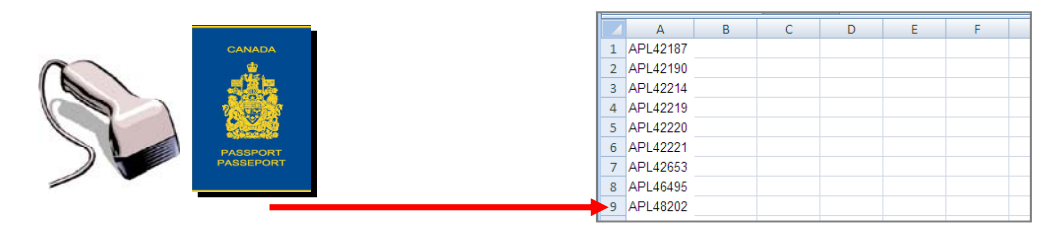

## 1.6 Regional Offices: Performing the Cycle Count and Completing the PPT528

#### **1.6.1** Performing the Physical Inventory Count

a) The authorized employee must conduct a physical count of <u>all inventory</u> on the office's premises (vault/Dasco 0002 and production floor 0001). This includes both passport materiel (blank or digitized) as well as any other inventory items kept on the premises (ie, dry seals). Another authorized employee must witness this count.

**IMPORTANT:** the count of your inventory must be a <u>*physical count*</u> of all materiel in your location, and not inventory totals taken from reports such as an IQ09 or MARA Aged ESRFs.

- b) Begin the physical count of the floor and the vault/Dasco.
  - Step 1: Using a hand-held scan gun, scan the barcode serial #s of the passport books on your floor into section "A" of the tab "Workmatch":

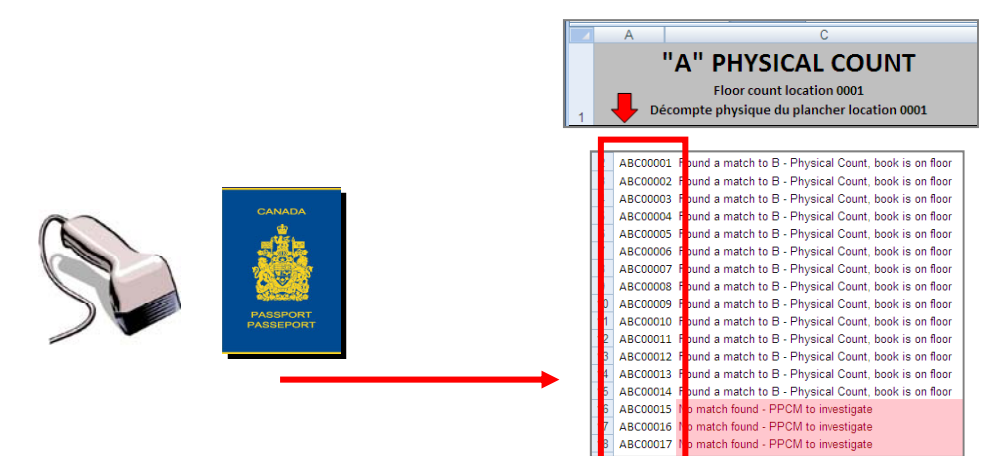

- Step 2: Enter the total counts of the passport books in tab "PPT528", section A "Quantity on floor".
- Step 3: Enter the total counts for all other inventory types in tab "PPT528", section A "Quantity on floor".
- **Step 4:** For dry seals, insert the serial #s and total counts in tab "PPT528", section A "Quantity on floor".
- Step 5: To perform the physical count of the vault/Dasco, enter the quantity and ranges of stock control numbers in tab "PPT528", section 4A as required.

| 6<br>7 | PASSPORT INVE       | ENTORY/INVENTAIRE DES   | 125      | 158                   | 159                 | 162                         | 179                 | 180                  | 292      | 341            |
|--------|---------------------|-------------------------|----------|-----------------------|---------------------|-----------------------------|---------------------|----------------------|----------|----------------|
| 8<br>9 | PA                  | SSEPORTS                | Regular  | 48 - Page 48<br>pages | Special<br>Spéciaux | Diplomatic<br>Diplomatiques | Consumable /<br>Ink | Consommables<br>Film | OBS      | Dry Seals      |
| 10     | SERIAL/SÉRIE        | From/De                 | ABD99999 | BDE00099              | none                | none                        | 25020260000         | 25010260000          | OB850000 | lict corial #c |
| 11     | OERIAE/ DERIE       | To/À                    | ABD00001 | BDE00056              |                     |                             | 25020259989         | 25010259989          | OB849991 | in vault:      |
| 12     | Quar                | ntity/Quantité          | 99997    | 44                    |                     |                             | 12                  | 12                   | 10       |                |
| 13     | SERIAL/SÉRIE        | From/De                 | ABC99999 |                       |                     |                             |                     |                      |          |                |
| 14     | OERIAE/ DERIE       | To/À                    | ABC99980 |                       |                     |                             |                     |                      |          |                |
| 15     | Quar                | ntity/Quantité          | 19       |                       |                     |                             |                     |                      |          |                |
| 16     | SEDIAL (SÉDIE       | From/De                 |          |                       |                     |                             |                     |                      |          |                |
| 17     | JERIAE/JERIE        | To/À                    | _        |                       |                     |                             |                     |                      |          | list serial #s |
| 18     | Quar                | ntity/Quantité          |          |                       |                     |                             |                     |                      |          | on floor:      |
| 19     | SEDIAL (SÉDIE       | From/De                 |          |                       |                     |                             |                     |                      |          |                |
| 20     | JENIAE/JENIE        | To/À                    |          |                       |                     |                             |                     |                      |          | P-123          |
| 21     | Quar                | ntity/Quantité          |          |                       |                     |                             |                     |                      |          | P-124          |
| 22     | SEDIAL (SÉDIE       | From/De                 |          |                       |                     |                             |                     |                      |          |                |
| 23     | JERIAL/JERIE        | To/À                    |          |                       |                     |                             |                     |                      |          |                |
| 24     | Quar                | ntity/Quantité          |          |                       |                     |                             |                     |                      |          |                |
| 25     | Quantity in vault/0 | Quantité dans la voûte  | 100010   |                       | ÷                   | Ū.                          | 12                  | 12                   | 10       |                |
| 26     | Quantity on floor/  | Quantité sur le planche | r 54     | 21                    | 0                   | 0                           | 0                   | 0                    | 0        | 2              |
| 07     | 42 1014             | ON HAND/DISPONIBLE      | 100070   | 00                    |                     |                             | 12                  | 12                   | 10       | 2              |

Don't be concerned at this point that some of the cells are now highlighted in pink; as soon as you perform the next steps in Section 1.6.2, the auto-formatting in excel will then change any materiel that balances in green highlight and any materiel with discrepancies will remain in pink highlight.

#### **1.6.2** Performing the SAP Materiel Analysis

- a) If passports have been moved from vault/Dasco to floor (or floor to vault/Dasco) prior to the physical count, ensure all outstanding SAP transactions have been entered into SAP.
- b) Once the Cycle Count starts, avoid moving passport materiel physically or in SAP until the Cycle Count is done to be sure everything is properly recorded.
- c) The following reports should be pulled from SAP at the same time the physical count is being performed.

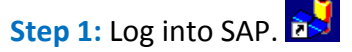

**Step 2:** To perform the material analysis of books on the floor, input transaction code "IQ09" into the search field, and press "enter" on your keyboard.

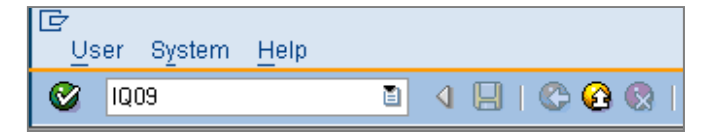

#### **Step 3:** Input the following parameters:

| Display Material S      | Serial Number: Seria      | al Number Selectio       | on             |          |                                |           |
|-------------------------|---------------------------|--------------------------|----------------|----------|--------------------------------|-----------|
|                         |                           |                          |                |          |                                |           |
|                         |                           |                          |                |          |                                |           |
| Equipment selection     |                           |                          |                |          |                                |           |
| Equipment               |                           | to                       | <u>₽</u>       |          |                                |           |
| Equipment descripto     |                           | to                       | 4              |          |                                |           |
| Material                | 125                       | to 162                   | <u>@</u>       |          |                                |           |
|                         |                           | 10                       |                |          | "Material": limit the materi   | al to y   |
| Period                  | Frm 30.08.2012            | to 30.08.2012            |                |          |                                |           |
| Partner                 |                           |                          |                |          | serialized inventory types (   | viMRs     |
| Selection Profile       |                           | Address                  | ×              |          |                                |           |
|                         |                           |                          |                |          |                                |           |
| Classification          |                           |                          |                |          |                                |           |
| Class Type              |                           | include Subordinate Cla  | sses           |          |                                |           |
| Class                   |                           | Valuation                | *              |          |                                |           |
| Concercit dista         |                           |                          |                | •        | "Plant" & "Storage Location    | ": use    |
| Taskaisalaki kus        |                           |                          |                |          |                                |           |
| Technical obj. type     |                           | 10                       |                |          | nlant# and storage location    | 0001      |
| Equipment category      |                           | to                       |                |          | plante and storage location    | 0001      |
| AuthonzGroup            |                           | 10                       | <del>```</del> |          |                                |           |
| Rize/dimension          |                           | to                       |                |          |                                |           |
| -Size/ulmension         |                           | to                       |                |          |                                |           |
| Unit of woight          |                           | to                       |                |          |                                |           |
| Vondor                  |                           | to                       |                |          | there is no need to use a "C   | a+ \/ar   |
| Acquisition data        |                           | to                       | 2              | NOTE:    | there is no need to use a G    | et var    |
| Acquisition Value       |                           | to                       |                | +hia -+- | محجنات مرمع مطع مريبي الممتح م | . <b></b> |
| Currency                |                           | to                       |                | this ste | ep, simply run the report as s | nown      |
| Manufacturer            |                           | to                       |                |          | · · · ·                        |           |
| Country of manufact     |                           | to                       |                |          |                                |           |
| Construction year       |                           | to                       |                |          |                                |           |
| Model number            |                           | to                       |                |          |                                |           |
| ManufSerialNumber       |                           | to 🖌                     |                |          |                                |           |
| ManufactPartNn          |                           | to                       |                |          |                                |           |
| Status included         |                           | to                       | 4              |          |                                |           |
| Status excluded         |                           | to                       | 4              |          |                                |           |
| Delivery date           |                           | to                       | 4              |          |                                |           |
| Start-up date           |                           | to                       | 4              | Clicko   | n Execute to run the report.   |           |
|                         |                           |                          |                | CIICK U  | in Execute to run the report.  | $ \Phi $  |
| Serial number selection |                           |                          |                |          |                                |           |
| Plant                   | 2235                      | to                       | \$             |          |                                |           |
| Storage Location        | 0001                      | to                       | \$             |          |                                |           |
| Batch                   |                           | to                       | 4              |          |                                |           |
| Current customer        |                           | to                       | \$             |          |                                |           |
|                         |                           |                          |                |          |                                |           |
|                         |                           |                          |                |          |                                |           |
| 🖉 Start 🏼 🏉 🚱 🔬 SAP Log | gon 620 👘 🔂 🔂 😽 Display I | Material Seri 💟 PPCM-Pas | sports and Con |          |                                |           |
|                         |                           |                          |                |          |                                |           |
|                         |                           |                          |                |          |                                |           |

Step 4: Once the report appears, click on the "Current layout" icon.

| LE<br>List | Edit | <u>G</u> oto | Structure | Envir | onmen | t <u>S</u> etti | ngs | Syste | em | <u>H</u> el | р            |      |   |   |
|------------|------|--------------|-----------|-------|-------|-----------------|-----|-------|----|-------------|--------------|------|---|---|
| <b>Ø</b>   |      |              |           | 1     | 81    | C 🖸             |     |       | 邰  |             | <b>\$</b> `` | 19 ( | 8 | × |
|            |      |              |           |       |       |                 |     |       |    |             |              |      |   |   |
| Disp       | lay  | Mate         | rial S    | erial | Num   | nber:           | Se  | rial  | Nu | Iml         | ber          | Lis  | t |   |

Step 5: Select "<u>Changed On</u>", "<u>Changed By</u>" and "<u>Stock Type</u>" in the scroll down box in the right side of the screen by clicking on the blue boxes to the left of the text.

| 🖻 Change Layout: QC report |       |        |   |   |   |   |                  |       | × |
|----------------------------|-------|--------|---|---|---|---|------------------|-------|---|
| Line 1 Line 2 L            | ine 3 |        |   |   |   | A | l Fields         |       |   |
|                            |       |        |   |   |   |   |                  |       | _ |
| Line 1                     |       |        |   |   |   |   | Hidden fields    |       |   |
| Column content             | Pos   | . Leng | 2 |   |   |   | Col. content     | Lngth |   |
| Material                   | 1     | 8      |   |   |   |   | 🚮 Selected line  | 1     |   |
| Serial number              | 2     | 20     |   | - |   |   | AP - Indicator   | 1     | - |
| Plant                      | 3     | 4      |   |   |   |   | ddress number    | 10    |   |
| Storage Location           | 4     | 4      |   |   |   |   | hanged on        | 10    |   |
| Inventory number           | 5     | 20     |   |   | Ť |   | hanged by        | 12    |   |
| User Status                | 6     | 6      |   |   |   |   | Asset            | 12    |   |
|                            |       |        |   |   |   |   | Subnumber        | 4     |   |
|                            |       |        |   |   |   |   | Acquisition date | 10    |   |

Step 6: Next, click on the arrow, and then click "Copy"

| Line 1                    |     |       |   |     |    | Hidden fields            |       |   |
|---------------------------|-----|-------|---|-----|----|--------------------------|-------|---|
| Column content            | Pus | . Len | Σ |     |    | Col. content             | Lngth |   |
| Material                  | 1   | 8     |   | -   |    | Referenced config.       | 1     | - |
| Serial number             | 2   | 20    |   | -   |    | Customer                 | 15    |   |
| Plant                     | 3   | 4     |   |     |    | End customer             | 10    |   |
| Storage Location          | 4   | 4     |   |     | ▶  | Operator                 | 10    |   |
| Inventory number          | 5   | 20    |   |     |    | Current customer         | 10    |   |
| User Status               | 6   | 6     |   | X   | -  | Customer                 | 10    |   |
| Changed on                | 7   | 10    |   | ۱ ( |    | Long text exists         | 1     |   |
| Changed by                | 8   | 12    |   | ľ   | 44 | Vendor                   | 10    |   |
| Stock Type (Primary Posti | 9   | 2     |   |     |    | License number           | 20    |   |
|                           |     |       |   | 1   |    | Material Description     | 40    |   |
|                           |     |       |   |     |    | Manufacturer part number | 30    |   |
|                           |     |       |   | Ŧ   |    | Cus. master warranty     | 20    |   |

This brings those fields over into your IQ09, which helps PPCM-Planning reconcile any problem books on the floor. The IQ09 will now look like this:

| [⊡ List <u>E</u> d | it <u>G</u> oto S <u>t</u> ructure I | Environment | <u>S</u> ettings S <u>v</u> stem | <u>H</u> elp |                          |            |    |
|--------------------|--------------------------------------|-------------|----------------------------------|--------------|--------------------------|------------|----|
| Ø                  | - ↓ 🛛                                | C 😧 🔇       | 2   <b>2         </b>            | 1 C\$ C1     | 💥 🗾 🛛 🕅                  | <b>F</b>   |    |
| Display            | Material Serial No                   | umber: S    | erial Number Lis                 | t            |                          |            |    |
| 🔍 🎾 🛐              | H + > H 🗟 🖪                          | a 🔒 🧏       | 🌆 🖩 🌬 🔁 🖬 Selec                  | tions        |                          |            |    |
| Material           | Sarial number                        | Pint Sloc   | Inventory number                 | llcorSt      | Changed on               | Changed by | PP |
|                    |                                      |             |                                  | COTO C       |                          |            |    |
| 125                | AP029928<br>AP029942                 | 2020 0001   | SPOIL                            | ESTO         | 22.10.2012               | NBENNETT   | 07 |
| 125                | AP029944<br>4P029945                 | 2020 0001   | SPOIL                            | ESTO<br>ESTO | 22.10.2012<br>22.10.2012 | NBENNETT   | 07 |
| 125                | AP029954                             | 2020 0001   | SPOIL                            | ESTO         | 22.10.2012               | NBENNETT   | 07 |

Step 7: To download the IQ09 file into excel, go to header "System", select "List", "Save" and "Local File".

| List Edit  | <u>G</u> oto Structure Enviro | nment  | Sett       | ings S | ystemelp                |      |       |            |           |           |               |  |
|------------|-------------------------------|--------|------------|--------|-------------------------|------|-------|------------|-----------|-----------|---------------|--|
| S          | 1                             | 8      | <b>C</b> 2 | 8 😡 🗍  | Cr <u>e</u> ate Session |      |       | K 🔁        | 2 🖪       |           |               |  |
| Dieplay    | Material Carial N             | lu una | hor        | Cor    | En <u>d</u> Session     |      |       |            |           |           |               |  |
| Display    | Material Serial r             | vun    | ber.       | Sei    | User Profile            |      | - + I |            |           |           |               |  |
| <b>A A</b> |                               | A      | 9 7        |        | —<br>Romisson           |      |       |            |           |           |               |  |
|            |                               |        |            |        | Dervices                |      | · 1   |            |           |           |               |  |
|            |                               |        |            |        |                         |      | - 1   |            |           |           |               |  |
| Material   | Serial number                 | P1nt   | SLoc       | Inver  | List                    |      |       | Print      |           |           |               |  |
|            |                               |        |            |        |                         |      |       | Find       |           | - 11      |               |  |
| 125        | A0T96854                      | 2235   | 0001       | SPOIL  |                         |      |       | T III G.I. |           |           |               |  |
| 125        | AOT96857                      | 2235   | 0001       | SPOIL  | My <u>O</u> bjects      |      | - * I | Save       |           | <u> </u>  | ffice Folders |  |
| 125        | A0T96860                      | 2235   | 0001       | SPOIL  | Own Spool Requ          | ests |       | Jena       |           |           | Report Tree   |  |
| 125        | A0T96863                      | 2235   | 0001       | SPOIL  | _ · · ·                 |      |       |            |           |           |               |  |
| 125        | A0T96865                      | 2235   | 0001       | SPOIL  | odo n <u>w</u> o        |      |       | LISTHE     | ader      |           | Local File    |  |
| 125        | A0T96867                      | 2235   | 0001       | SPOIL  | Short Message           |      |       | Unicod     | e Display | , <b></b> |               |  |
| 125        | A0T96870                      | 2235   | 0001       | SPOIL  | Ptotuo                  |      |       |            |           | 11        |               |  |
| 125        | A0T96871                      | 2235   | 0001       | SPOIL  | <u>o</u> tatus          |      |       | 9.2012     | IRIS      |           |               |  |
| 125        | A0T96872                      | 2235   | 0001       | SPOIL  | Log off                 |      | - 1   | 9.2012     | IRIS      |           |               |  |
| 125        | A0T96879                      | 2235   | 0001       | SPOIL  |                         | 2010 | الحبر | 9.2012     | IRIS      |           |               |  |
| 125        | A0T96882                      | 2235   | 0001       | SPOIL  |                         | ESTO | 19.0  | 99.2012    | IRIS      |           |               |  |
| 125        | A0T96891                      | 2235   | 0001       | SPOIL  |                         | ESTO | 19.0  | 99.2012    | IRIS      |           |               |  |
| 125        | ANT96892                      | 2235   | 0001       | SPOTE  |                         | ESTO | 119 1 | 19 2012    | IRIS      |           |               |  |

A pop-up box will appear, select "Spreadsheet" and click on the checkmark:

| 🖻 Save list in file             | $\boxtimes$ |
|---------------------------------|-------------|
|                                 |             |
| In which format should the list |             |
| be saved ?                      |             |
|                                 |             |
| Ounconverted                    |             |
| Spreadsheet                     |             |
| O Rich text format              |             |
| O HTML Format                   |             |
| O In the clipboard              |             |
| ×                               |             |

Next, click on the "Directory" button, this will allow you to save the document in your prefered location.

| 📴 Display Ma | terial Serial Number: Serial Number List       |   |
|--------------|------------------------------------------------|---|
| Directory    | C:\Documents and Settings\Nbennett\SapWorkDir\ | Ð |
| File Name    | XLS                                            | Ð |
| Encoding     |                                                |   |
| Generate     | Replace Extend 🕱                               |   |
|              |                                                |   |

Afterwards, click on the "Generate" button. SAP will then create the excel file.

Step 8: Using the excel version of the IQ09, copy and paste the serial #s into section "B" System Count of the "Workmatch" tab.

|   | E        | G                                                            |
|---|----------|--------------------------------------------------------------|
|   |          | "B" SYSTEM COUNT                                             |
|   | ₽        | SAP-IQ09 location 0001<br>Liste SAP-IQ09 location 0001       |
| ľ | ABC00001 | Found a match to A - System Count, book is on floor & in SAP |
|   | ABC00002 | Found a match to A - System Count, book is on floor & in SAP |
|   | ABC00003 | Found a match to A - System Count, book is on floor & in SAP |
| ŀ | ABC00004 | Found a match to A - System Count, book is on floor & in SAP |
|   | ABC00005 | Found a match to A - System Count, book is on floor & in SAP |
|   | ABC00006 | Found a match to A - System Count, book is on floor & in SAP |
|   | ABC00007 | Found a match to A - System Count, book is on floor & in SAP |
|   | ABC00008 | Found a match to A - System Count, book is on floor & in SAP |
|   | ABC00009 | Found a match to A - System Count, book is on floor & in SAP |
|   | ABC00010 | Found a match to A - System Count, book is on floor & in SAP |
|   | ABC00011 | No match found - PPCM to investigate                         |
|   | ABC00012 | No match found - PPCM to investigate                         |
|   | ABC00013 | No match found - PPCM to investigate                         |
|   | ABC00014 | No match found - PPCM to investigate                         |

- Step 9: To perform the material analysis of your office's total inventory, return to SAP's the main screen by clicking on the F3 button on your keyboard or the "Back" icon in SAP.
- Step 10: Execute the Material Analysis of your plant by inputting transaction code "MCBE" into the search field, and press "enter" on your keyboard. This must be performed at the same time as the Cycle Count/IQ09.

| E<br>Ma | aterial Analysis | <u>E</u> dit | <u>G</u> oto | View | Extr <u>a</u> s | <u>S</u> etting: |
|---------|------------------|--------------|--------------|------|-----------------|------------------|
| Ø       | MCBE             |              | ٦            | 4 6  | ]   😋           | 🙆 🚷              |

**Step 11:** Input your plant *#*, and change the "Month" to the current month:

| Characteristics    |         |            |          |
|--------------------|---------|------------|----------|
| Plant              | 2235 🗗  | to         | <        |
| Storage Location   |         | to         | \$       |
| Material           |         | to         | <b>S</b> |
| MRP Controller     |         | to         | 4        |
|                    | · · · · |            |          |
| Material Groupings |         |            |          |
| Material Type      |         | to         | 4        |
| Material Group     |         | to         | ➡        |
| Valuation Class    |         | to         | ⇒        |
|                    |         |            |          |
| Period to Analyze  |         |            |          |
| Month              | 10.2012 | to 10.2012 | 4        |
|                    |         |            |          |

**Step 12:** Click on Execute to run the report:

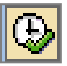

**Step 13:** Double-click on the MMR# to view details for locations 0001 and 0002:

| Material | Val.stk iss qty | Total usage | Valuated stock |
|----------|-----------------|-------------|----------------|
| Total    | 7.462 ***       | 10.042 ***  | . 10.609 ***   |
| 1        | 0 EA            | 0 EA        | 0 EA           |
| 2        | 0 EA            | 0 EA        | 0 EA           |
| 3        | 0 EA            | 0 EA        | 0 EA           |
| 4        | 0 EA            | 0 EA        | 0 EA           |
| 11       | 0 EA            | 0 EA        | 0 EA           |
| 21       | 0 EA            | 0 EA        | 0 EA           |
| 31       | 0 EA            | 0 EA        | 0 EA           |
| 41       | 0 EA            | 0 EA        | 0 EA           |
| 42       | 0 EA            | 0 EA        | 0 EA           |
| 43       | 0 EA            | 0 EA        | 0 EA           |
| 47       | 0 EA            | 0 EA        | 0 EA           |
| 48       | 0 EA            | 0 EA        | 0 EA           |
| 49       | 0 EA            | 0 EA        | 0 EA           |
| 50       | 0 EA            | 0 EA        | 0 EA           |
| 125      | 6.655 EA        | 9.051 EA    | 9.606 EA       |
| 158      | 807 EA          | 889 EA      | 901 EA         |
| 159      | 0 EA            | 0 EA        | 0 EA           |
| 162      | 0 EA            | 0 EA        | 0 EA           |
| 179      | 0 RL            | 9 RL        | 9 RL           |
| 180      | 0 RL            | 9 RL        | 9 RL           |
| 292      | 0 EA            | 84 EA       | 84 EA          |

The following results will appear:

| Stor. Location     | Val.stk iss qty | Total usage | Valuated stock |
|--------------------|-----------------|-------------|----------------|
| <mark>Total</mark> | 6.655 EA        | 9.051 EA    | 9.606 EA       |
| 22350001           | 5.066 EA        | 3.597 EA    | 3.985 EA       |
| 22350002           | 1.589 EA        | 5.454 EA    | 5.621 EA       |

Step 14: Copy the system inventory totals from the "Valuated Stock" column into tab "PPT528", section "B" for each material.

| <u>EX</u> | AMPLE SE                               | ECTION B:                       |      |     |   |   |   |   |    |   |
|-----------|----------------------------------------|---------------------------------|------|-----|---|---|---|---|----|---|
| 37<br>38  | Quantity in Storag<br>Quantité dans ma | ge Location 0002<br>Igasin 0002 | 5621 | 456 |   |   | 9 | 9 | 84 |   |
| 39<br>40  | Quantity in Storag<br>Quantité dans ma | ge Location 0001<br>Igasin 0001 | 3985 | 445 |   |   | 0 | 0 | 0  | 2 |
| 41        | 4b) TOTAL                              | ON HAND DISPONIBLE              | 9606 | 901 |   |   | 9 | 9 | 84 | 2 |
| 42        | Discrepa                               | ncies / Différences             | 9    | 2   | 0 | 0 | 0 | 0 | 0  | 0 |

**Step 15:** For the purpose of verifying your report, keep screen captures ("screen shots") of the plant analysis. Open a new Word document. As you view each material in SAP-MCBE, use the "Print Screen" button on your keyboard to copy the screen, and right-click on your mouse to paste it into the word document.

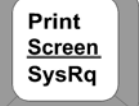

#### **1.6.3** Confirming the Discrepancy List

Balancing the physical count against the system count is a critical step in the Cycle Count reconciliation process. Sometimes, passports will have been given to clients at the office but will not have closed properly in SAP. The steps below will assist you in locating those differences, or "discrepancies".

**Step 1:** Compare sections "A" physical count and "B" system count of the PPT528 to determine that the counts and totals match for each material in your inventory.

**Scenario 1:** If section "A" matches "B" perfectly, complete the remaining sections of the report highlighted in pink (Issuing Office, Plant#, Date, Time, names of participants) on all tabs used in the cycle count and submit to the "PPCM-Passports and Consumables" inbox for verification.

<u>Scenario 2</u>: If the template highlights any discrepancies, verify that you've been able to identify the corresponding total number of differences in your "Workmatch" tab.

In the example below, there is a difference between "A" and "B" of 9 discrepancies for material 125, and 2 for material 158. In this case, prior to submitting the report to PPCM, the authorized employee would

ensure that the "Workmatch" contains a minimum of 9 differences for material 125, and a minimum of 2 differences for material 158.

| 37<br>38 | Quantity in Storag<br>Quantité dans ma | ge Location 0002<br>Igasin 0002 | 5621 | 456 | E G                                                                                                    |
|----------|----------------------------------------|---------------------------------|------|-----|----------------------------------------------------------------------------------------------------|
| 39<br>40 | Quantity in Storag<br>Quantité dans ma | ge Location 0001<br>Igasin 0001 | 3985 | 445 | "B" SYSTEM COUNT<br>SAP-IQ09 location 0001                                                                                                    |
| 41       | 4b) TOTAL                              | ON HAND DISPONIBLE              | 9606 | 901 | Liste SAP-IQ09 location 0001                                                                                                    |
| 42       | Discrepa                               | ncies / Différences             | 9    | 2   | ABC00001 Found a match to A - System Count, book is on floor & in SAP<br>ABC00002 Found a match to A - System Count, book is on floor & in SAP                                                                                                    |
|          |                                        |                                 |      |     | ABC00004 Found a match to A - System Count, book is on floor & in SAP<br>ABC00005 Found a match to A - System Count, book is on floor & in SAP<br>ABC00006 Found a match to A - System Count, book is on floor & in SAP<br>ABC00007 Found a match to A - System Count, book is on floor & in SAP<br>ABC00008 Found a match to A - System Count, book is on floor & in SAP<br>ABC00009 Found a match to A - System Count, book is on floor & in SAP<br>ABC00009 Found a match to A - System Count, book is on floor & in SAP |
|          |                                        |                                 |      |     | ABC000- No match found - PPCM to investigate<br>ABC00012 No match found - PPCM to investigate<br>ABC00013 No match found - PPCM to investigate<br>ABC00014 No match found - PPCM to investigate                                                                                                    |

Keep in mind that it takes the Iris-PASSAP interface 1-2 days to close a passport that has been rendered "Processing Complete" in Iris, so your discrepancy list on the day of your Cycle Count might be larger than expected...this is normal.

Other reasons section "A" and "B" may not balance include movements missing from SAP, or a lost or misplaced item. See the "Understanding Error Formatting" tab of the workbook for further advice on identifying possible issues should the physical count not balance with the system count.

**IMPORTANT:** it is not necessary for the office to research each discrepancy in Iris, simply submit your report and the PPCM-Planning team will perform the research along with their monthly reconciliation tasks. Most of the discrepancies will close automatically through the interface after a couple of days of having performed the Cycle Count, and as such any research on your behalf at this point is unnecessary.

Step 2: Once the discrepancies have been accounted for in the "Workmatch" tab, complete the remaining sections of the report highlighted in pink (Issuing Office, Plant#, Date, Time, names of participants, certified by, etc). Ensure this information is completed on any of the tabs used for the Cycle Count.

**Step 3:** Submit to the "PPCM-Passports and Consumables" inbox for verification.

## 1.7 Print Centers: Performing the Cycle Count and Completing the PPT528

#### **1.7.1** Performing the Physical Inventory Count

a) The authorized employee must conduct a count of <u>all inventory</u> on the print centre's premises (vault/Dasco 0002 and production floor 0001). This includes both passport materiel (blank or digitized) as well as any other inventory items kept on the premises (ie, dry seals). Another authorized employee must witness this count.

**IMPORTANT:** the count of your inventory must be a count of all materiel in your location, and not inventory totals taken from reports such as an IQ09 or MARA Aged ESRFs.

b) Begin the physical count of the floor and the vault/Dasco.

**Step 1:** For the physical count of the floor, total the cart counts.

- Step 2: Enter the total counts of the passport books in tab "PPT528", section A "Quantity on floor".
- Step 3: Enter the total counts for all other inventory types in tab "PPT528", section A "Quantity on floor".
  - **Step 4:** For dry seals, insert the serial #s and total counts in tab "PPT528", section A "Quantity on floor".
  - **Step 5:** To perform the physical count of the vault/Dasco, enter the quantity and ranges of stock control numbers in tab "PPT528", section 4A as required.

|--|

|                | -                                             |                                                                   |           |              |              |          |               |              |              |          |                  |
|----------------|-----------------------------------------------|-------------------------------------------------------------------|-----------|--------------|--------------|----------|---------------|--------------|--------------|----------|------------------|
| 6              | PASSPORT INV                                  | ENTORY/INVENTAIRE D                                               | DES       | 125          | 158          | 159      | 162           | 179          | 180          | 292      | 341              |
| 8              | P/                                            | PASSEPORTS                                                        |           | Regular      | 48 - Page 48 | Special  | Diplomatic    | Consumable / | Consommables | 0.00     |                  |
| 9              |                                               |                                                                   |           | rdinaires    | pages        | Spéciaux | Diplomatiques | Ink          | Film         | OBS      | Dry Seals        |
| 10             |                                               |                                                                   |           | ABD99999     | BDE00099     | none     | none          | 25020260000  | 25010260000  | OB850000 | Ref. and all the |
| 11             | JERIAL/JERIE                                  | To/À                                                              |           | ABD00001     | BDE00056     |          |               | 25020259989  | 25010259989  | OB849991 | list serial #s   |
| 12             | 2 Qua                                         | ntity/Quantité                                                    |           | 99997        | 44           |          |               | 12           | 12           | 10       | in value.        |
| 13             |                                               | From/De                                                           |           | ABC99999     |              |          |               |              |              |          |                  |
| 14             | A SERIAL/SERIE                                | To/À                                                              |           | ABC99980     |              |          |               |              |              |          |                  |
| 15             | Qua                                           | ntity/Quantité                                                    |           | 19           |              |          |               |              |              |          |                  |
| 16             |                                               | From/De                                                           |           |              |              |          |               |              |              |          |                  |
| 17             | JERIAL/JERIE                                  | To/À                                                              | -         |              |              |          |               |              |              |          | lict corial #c   |
| 18             | 3 Qua                                         | ntity/Quantité                                                    |           |              |              |          |               |              |              |          | on floor:        |
| 19             |                                               | From/De                                                           |           |              |              |          |               |              |              |          |                  |
| 20             | ) SERIAL/SERIE                                | To/À                                                              | L         |              |              |          |               |              |              |          | P-123            |
| 21             | Qua                                           | ntity/Quantité                                                    | _         |              |              |          |               |              |              |          | P-124            |
| 22             |                                               | From/De                                                           |           |              |              |          |               |              |              |          |                  |
| 23             | 3LRIAL/SERIE                                  | To/À                                                              |           |              |              |          |               |              |              |          |                  |
|                |                                               |                                                                   |           |              |              |          |               |              |              |          |                  |
| 24             | 4 Qua                                         | ntity/Quantite                                                    |           |              |              |          |               | 40           | 40           | 10       | 1                |
| 24             | Quantity in vaulu                             | ntity/Quantite<br>Quantite dans la vout                           | e         | 100040       |              | -        |               |              | -            |          | -                |
| 24<br>25<br>26 | Qua<br>Quantity in vaulu<br>Quantity on floor | ntity/Quantite<br>Quantite dans la vout<br>/Quantité sur le planc | e<br>cher | 100016<br>54 | 21           | 0        | 0             | 0            | 0            | 0        | 2                |

Don't be concerned at this point that some of the cells are now highlighted in pink; as soon as you perform the next steps in Section 1.7.2, the auto-formatting in excel will then change any materiel that balances in green highlight and any materiel with discrepancies will remain in pink highlight.

#### 1.7.2 Performing the SAP Materiel Analysis

- a) If passports have been moved from vault/Dasco to floor (or floor to vault/Dasco) prior to the physical count, ensure all outstanding SAP transactions have been entered into SAP.
- b) Once the Cycle Count starts, avoid moving passport materiel physically or in SAP until the Cycle Count is done to be sure everything is properly recorded.

c) The following reports should be pulled from SAP at the same time the physical count is being performed.

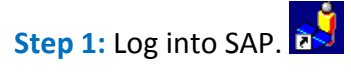

Step 2: To perform the material analysis of books on the floor, input transaction code "IQ09" into the search field, and press "enter" on your keyboard.

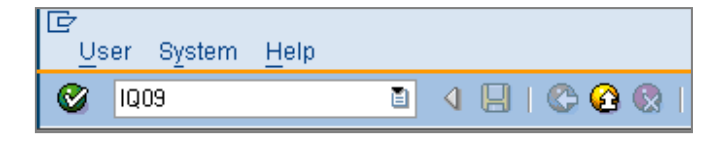

**Step 3:** Input the following parameters:

| Display Material Serial Number: Seri                                                                                                    | al Number Selectio                                                                                                    | n         |
|----------------------------------------------------------------------------------------------------|----------------------------------------------------------------------------------------------------|-----------|
|                                                                                                    |                                                                                                    |           |
| Equipment selection<br>Equipment<br>Equipment description                                                                                                    | to                                                                                                    | <b>२</b>  |
| Material         125           Period         Frm         30.00.2012           Partner         Image: Compare the second second s | to 162<br>to 30.08.2012<br>Address 3                                                                                                    | <u>e</u>  |
| Classification<br>Class Type<br>Class<br>General data<br>Technical obj. type<br>Equipment category<br>AuthorizGroup                                                                                                    | Include Subordinate Clas                                                                                                    | SSES<br>X |
| Inventory number Size/dimension Weight of object Unit of weight Vendor Acquisition date Currency Manufacturer                                                                                                    | to           to           to           to           to           to           to           to           to           to           to           to           to           to           to           to           to           to           to |           |
| Country or manufact Construction year Model number ManufactPanNo. Status included Status excluded Delivery date Stat-up date                                                                                                    |                                                                                                    | 100000    |
| SadaLnumber celectron<br>Plant 2235<br>Storage Location 0001<br>Batch Current customer                                                                                                    |                                                                                                    | 0000      |

# Step 4: Once the report appears, click on the "Current layout" icon.

| l⊡<br>_List | <u>E</u> dit | <u>G</u> oto | Structure | Envir | ronment | <u>S</u> etting | gs S <u>y</u> | stem  | Hel | р   |      |   |           |
|-------------|--------------|--------------|-----------|-------|---------|-----------------|---------------|-------|-----|-----|------|---|-----------|
| Ø [         |              |              |           | 1     |         | 6 🙆             | 🛛 I 🛛         | ) (H) | 68  | 8   | ° C  | 1 | <u></u> * |
|             |              |              |           |       |         |                 |               |       |     |     |      |   |           |
| Disp        | lay          | Mate         | erial Se  | erial | Numl    | ber: S          | Seria         | al Ni | uml | ber | List |   |           |

Step 5: Select "<u>Changed On</u>", "<u>Changed By</u>" and "<u>Stock Type</u>" in the scroll down box in the right side of the screen by clicking on the blue boxes to the left of the text.

| <u></u> | Change Layout: QC report |      |      |                   |   |          |                     | ×        |
|---------|--------------------------|------|------|-------------------|---|----------|---------------------|----------|
|         | Line 1 Line 2 Li         | ne 3 |      |                   |   |          | All Fields          |          |
|         |                          |      |      |                   |   | Ι.       |                     |          |
|         | Line 1                   |      |      |                   |   |          | Hidden fields       |          |
|         | Column content           | Pos. | Leng | $\mathbf{\Sigma}$ |   |          | Col. content        | ngth     |
|         | Material                 | 1    | 8    |                   |   |          | 🖬 Select a line 🛛 1 |          |
|         | Serial number            | 2    | 20   |                   | - |          | ABC indicator 1     | <b>T</b> |
|         | Plant                    | 3    | 4    |                   |   |          | udress number 1     | 0        |
|         | Storage Location         | 4    | 4    |                   | H | <b>b</b> | hanged on 1         | 0        |
|         | Inventory number         | 5    | 20   |                   |   | <b>Ť</b> | hanged by 1         | 2        |
|         | User Status              | 6    | 6    |                   |   |          | Asset 1             | 2        |
|         |                          |      |      |                   |   |          | Subnumber 4         |          |
|         |                          |      |      |                   |   |          | Acquisition date 1  | 0        |

## Step 6: Next, click on the arrow, and then click "Copy"

| C | 7 Change Layout: Q report |      |     |   |     |    |   |                          |        | ×         |
|---|---------------------------|------|-----|---|-----|----|---|--------------------------|--------|-----------|
|   | Line 1 Line 2 Line        | 93   | 1   |   |     |    | [ | All Fields               |        | -         |
|   |                           |      |     |   |     |    | _ |                          |        |           |
|   | Line 1                    |      |     |   |     |    |   | Hidden fields            |        |           |
|   | Column content            | Phs. | Len | Σ |     |    |   | Col. content             | Lngth  |           |
|   | Material                  | 1    | 8   |   | ٠   |    |   | Referenced config.       | 1      | -         |
|   | Serial number             | 2    | 21  |   | -   |    |   | Customer                 | 15     | -         |
|   | Plant                     | 3    | 4   |   |     |    |   | End customer             | 10     |           |
|   | Storage Location          | 4    | 4   |   |     | ₩  |   | Operator                 | 10     |           |
|   | Inventory number          | 5    | 20  |   |     |    |   | Current customer         | 10     |           |
|   | User Status               | 6    | 6   |   |     |    |   | Customer                 | 10     |           |
|   | Changed on                | 7    | 10  |   | ٦ ( |    | 1 | Long text exists         | 1      |           |
|   | Changed by                | 8    | 12  |   | IЧ  | 44 |   | Vendor                   | 10     |           |
|   | Stock Type (Primary Posti | 9    | 2   |   |     |    |   | License number           | 20     |           |
|   |                           |      |     |   |     |    |   | Material Description     | 40     |           |
|   |                           |      |     |   |     |    |   | Manufacturer part number | 30     |           |
|   |                           |      |     |   | *   |    |   | Cus. master warranty     | 20     | -         |
|   |                           |      |     |   |     | 1  |   |                          |        |           |
|   | Line ordette              |      | 00  |   |     |    |   | ACMM                     |        |           |
|   | Line wiath                |      | 98  |   |     |    |   |                          |        |           |
|   |                           | -    | 00  |   |     |    |   |                          |        |           |
|   | List width                |      | 98  |   |     |    |   |                          |        |           |
|   |                           |      |     |   |     |    |   | Conv .                   | S V 8  |           |
|   |                           |      |     |   |     |    |   | Coby                     | en 🗤 🗖 | · · · · · |

This brings those fields over into your IQ09, which helps PPCM-Planning reconcile any problem books on the floor. The IQ09 will now look like this:

| ⊡r <u>L</u> ist <u>E</u> d | it <u>G</u> oto S <u>t</u> ructure | Environ | ment     | <u>S</u> ettings Sys | stem <u>H</u> elp | )     |            |            |    |
|----------------------------|------------------------------------|---------|----------|----------------------|-------------------|-------|------------|------------|----|
| Ø                          | • 4 🛛                              | 0       | <u>0</u> |                      | <b>80 10 10</b> : | 8   B | ¥ 🛛 🛛 🕲    |            |    |
| Display                    | Material Serial N                  | umbe    | er: S    | erial Numbe          | er List           |       |            |            |    |
| 🍳 🎾 🗿                      | H + > H 🗟 🗟                        | ≜ ₹     | ፑ [      | la 🖩 🗟 🔁 I           | Selection:        | з     |            |            |    |
| Nature 1                   |                                    |         |          | T                    |                   |       |            |            |    |
| Material                   | serial numper                      | PINT    | SLOC     | inventory numb       | ber Use           | erst  | nanged on  | changed by | PP |
| 125                        | AP029928                           | 2020    | 0001     | SPOIL                | EST               | ro 🛛  | 22.10.2012 | NBENNETT   | 07 |
| 125                        | AP029942                           | 2020    | 0001     | SPOIL                | EST               | го 🛛  | 22.10.2012 | NBENNETT   | 07 |
| 125                        | AP029944                           | 2020    | 0001     | SPOIL                | EST               | TO 🛛  | 22.10.2012 | NBENNETT   | 07 |
| 125                        | AP029945                           | 2020    | 0001     | SPOIL                | EST               | го 🛛  | 22.10.2012 | NBENNETT   | 07 |
| 125                        | AP029954                           | 2020    | 0001     | SPOIL                | EST               | го    | 2.10.2012  | NBENNETT   | 07 |

Step 7: To download the IQ09 file into excel, go to header "System", select "List", "Save" and "Local File".

| [⊡<br>List Edit | Goto Structure Enviro | nment        | Sotti        | ings C         | vetern Heln                                |     |                                |              |
|-----------------|-----------------------|--------------|--------------|----------------|--------------------------------------------|-----|--------------------------------|--------------|
|                 |                       |              |              |                | Create Session                             |     | K 🛛   🖗 🖪                      |              |
| Display         | Material Serial N     | lum          | ber:         | Ser            | En <u>d</u> Session<br>User Profile        | •   |                                |              |
| 2 🎾 🖸           |                       | <b>A</b>     | 7            | 3 🖪            | Services                                   | +   |                                |              |
| Material        | Serial number         | P1nt         | SLoc         | Inver          | List                                       | •   | Print                          | ]            |
| 125             | A0T96854<br>A0T96857  | 2235         | 0001         | SPOIL          | De <u>ivices for Object</u><br>My Objects  | F   | Find<br>Save                   | Mice Folders |
| 125             | AOT96860<br>AOT96863  | 2235<br>2235 | 0001         | SPOIL          | Own Spool Requests                         |     |                                | Report Tree  |
| 125<br>125      | A0T96865<br>A0T96867  | 2235<br>2235 | 0001<br>0001 | SPOIL<br>SPOIL | O <u>w</u> n Jobs<br>Short <u>M</u> essage |     | List Header<br>Unicode Display | Local File   |
| 125             | AUT96870<br>AUT96871  | 2235         | 0001         | SPOIL          | <u>S</u> tatus                             | L   | 09.2012 IRIS                   | Ľ            |
| 125             | A0T96879<br>A0T96882  | 2235         | 0001         | SPOIL          |                                            | 19. | 09.2012 IRIS<br>09.2012 IRIS   |              |
| 125             | A0T96891<br>A0T96892  | 2235         | 0001         | SPOIL          | ESTO<br>ESTO                               | 19. | 09.2012 IRIS                   |              |

A pop-up box will appear, select "Spreadsheet" and click on the checkmark:

| 🔄 Save list in file             | $\boxtimes$ |
|---------------------------------|-------------|
|                                 |             |
| In which format should the list |             |
| be saved ?                      |             |
|                                 |             |
| Ounconverted                    |             |
| Spreadsheet                     |             |
| O Rich text format              |             |
| O HTML Format                   |             |
| O In the clipboard              |             |
|                                 |             |
| ×                               |             |

Next, click on the "Directory" button, this will allow you to save the document in your prefered location.

| Directory     C:\Documents and Settings\Nbennett\SapWorkDir\       File Name     .XLS       Encoding |  |
|----------------------------------------------------------------------------------------------------|--|
| File Name XLS @                                                                                      |  |
| Encoding                                                                                             |  |
|                                                                                                    |  |
| Generate Replace Extend 🔀                                                                            |  |

Afterwards, click on the "Generate" button. SAP will then create the excel file. Wait for the PPCM-Planning team's notification that the financial period for the month has closed. An example of the email is to the right.

| MS Sans Senf 🔽 10 💌 正-   B 🖌 🖳 💭 -   钮 钮 諲 谭   副 主 重   — 🐁 [ *                         |
|----------------------------------------------------------------------------------------|
| Hello,                                                                                 |
| The financial period for last month is now closed, you can go ahead and run your MCBE. |
| Thanks,<br>Nadine                                                                      |
| >>> Jane Smith 2013-01-04 4:12 PM >>>                                                  |
| Just to inform you that the interface is completed for period 09.                      |
| The remaining corrections will be postponed to the next period.                        |
| Thanks and have a great day!                                                           |
|                                                                                        |

Step 8: To perform the material analysis of your print center's total inventory, return to SAP's the main screen.

**Step 9:** Execute the Material Analysis of your plant by inputting transaction code "MCBE" into the search field, and press "enter" on your keyboard.

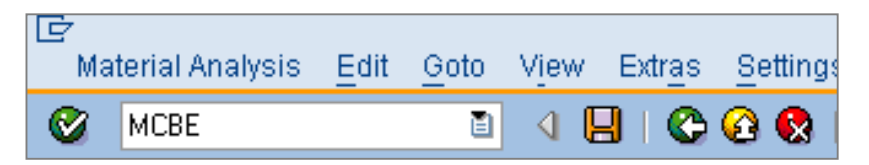

Step 10: Input your plant # into the section called "Plant", and change the "Month" to the current month:

| Characteristics    |         |            |          |
|--------------------|---------|------------|----------|
| Plant              | 2235 🕝  | to         | \$       |
| Storage Location   |         | to         | <₽       |
| Material           |         | to         | <b>S</b> |
| MRP Controller     |         | to         | 4        |
|                    |         |            |          |
| Material Groupings |         |            |          |
| Material Type      |         | to         | \$       |
| Material Group     |         | to         | \$       |
| Valuation Class    |         | to         | ⇒        |
|                    |         |            |          |
| Period to Analyze  |         |            |          |
| Month              | 10.2012 | to 10.2012 | ⇒        |
|                    |         |            |          |

**Step 11:** Click on Execute to run the report:

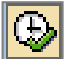

#### **Step 12**: Double-click on the MMR# to view details for locations 0001 and 0002:

| Material | Val.stk iss q | ıty 🛛 | Total usage | в     | Valuated sto | ck .  |
|----------|---------------|-------|-------------|-------|--------------|-------|
| Total    | 7.462         | * * * | 10.042      | * * * | 10.609       | * * * |
| 1        | 0             | EA    | 0           | EA    | 0            | EA    |
| 2        | 0             | EA    | 0           | EA    | 0            | EA    |
| 3        | 0             | EA    | 0           | EA    | 0            | EA    |
| 4        | 0             | EA    | 0           | EA    | 0            | EA    |
| 11       | 0             | EA    | 0           | ΕA    | 0            | EA    |
| 21       | 0             | EA    | 0           | ΕA    | 0            | EA    |
| 31       | 0             | EA    | 0           | ΕA    | 0            | EA    |
| 41       | 0             | EA    | 0           | ΕA    | 0            | EA    |
| 42       | 0             | EA    | 0           | ΕA    | 0            | EA    |
| 43       | 0             | EA    | 0           | ΕA    | 0            | EA    |
| 47       | 0             | EA    | 0           | ΕA    | 0            | EA    |
| 48       | 0             | EA    | 0           | ΕA    | 0            | EA    |
| 49       | 0             | EA    | 0           | ΕA    | 0            | EA    |
| 50 🖌     | 0             | EA    | 0           | ΕA    | 0            | EA    |
| 125      | 6.655         | EA    | 9.051       | ΕA    | 9.606        | EA    |
| 158      | 807           | E۸    | 889         | E۸    | 901          | EA    |
| 159      | 0             | EA    | 0           | ΕA    | 0            | EA    |
| 162      | 0             | EA    | 0           | ΕA    | 0            | EA    |
| 179      | 0             | RL    | 9           | RL    | 9            | RL    |
| 180      | 0             | RL    | 9           | RL    | 9            | RL    |
| 292      | 0             | E٨    | 84          | ΕA    | 84           | EA    |

The following results will appear:

| Stor. Location     | Val.stk iss qty       | Total usage           | Valuated stock        |
|--------------------|-----------------------|-----------------------|-----------------------|
| <mark>Total</mark> | <mark>6.655 EA</mark> | <mark>9.051 EA</mark> | <mark>9.606 EA</mark> |
| 22350001           | 5.066 EA              | 3.597 EA              | 3.985 EA              |
| 22350002           | 1.589 EA              | 5.454 EA              | 5.621 EA              |

Step 13: Copy the system inventory totals from the "Valuated Stock" column into tab "PPT528", section "B" for each material.

#### **EXAMPLE SECTION B:**

| 37<br>38 | Quantity in Storag<br>Quantité dans ma | ge Location 0002<br>agasin 0002 | 5621 | 456 |   |   | 9 | 9 | 84 |   |
|----------|----------------------------------------|---------------------------------|------|-----|---|---|---|---|----|---|
| 39<br>40 | Quantity in Storag<br>Quantité dans ma | ge Location 0001<br>agasin 0001 | 3985 | 445 |   |   | 0 | 0 | 0  | 2 |
| 41       | 4b) TOTAL                              | ON HAND DISPONIBLE              | 9606 | 901 |   |   | 9 | 9 | 84 | 2 |
| 42       | Discrepa                               | ncies / Différences             | 9    | 2   | 0 | 0 | 0 | 0 | 0  | 0 |

## **1.8 Submitting the Completed Cycle Count**

See section 1.4.c for due dates.

**Step 1:** Email the Cycle Count Workbook to the "PPCM-Passports and Consumables" inbox.

**Step 2:** PPCM will review the report for typos or errors, ensure the physical count balances with the system count, and verify that all discrepancies are accounted for.

**Scenario 1:** if the report is free of errors and balances, the PPCM-Planning team will notify you to proceed with submitting the signed copy by mail.

**Scenario 2:** if the report has errors or does not balance, the PPCM-Planning team will advise of the areas in the report to review and correct. The corrections should be submitted within 48 hours.

## 1.9 Submitting the Signed Copy by Mail

Step 1: Print a copy of the PPT528.

- **Step 2:** Verify that the final copy is dated and signed by all participants.
- Step 3: Mail the signed PPT298 report to PPCM-Planning. Please do not fax a copy. Include the original PPT297, make a copy for your office's reference.

## **1.10** Reconciliation & Verification of "Post-Production" Passports

- a) The PPCM-Planning team will resolve discrepancies by escalating to finance as required.
- b) The PPCM-Planning team may also request confirmation that passports not yet in "Processing Complete" in Iris are indeed still on the floor in Examination/Production/Post-Production workflow states. The request for verification will focus on passports that have gone past the "Date required" in Iris. An email listing the serial #s in question and seeking confirmation will be sent to your office.
- c) Please review the list and physically check the passports on your floor to verify they are still in the status shown. If any of the passports have been released or changed status, notify the PPCM-Planning team in your response and ensure Iris is updated. Confirmation from the office regarding the serials #s is required within 48 hours of receiving the request.

Here is an example of the workflow state verification email:

| >>> F                                                               | PPCM-Passpo                                                                                                    | orts and Consu                                                                                                    | imables PPC                                                                              | M-Passports                                                                                  | and Consumables                                                                                                    | s 2012-10-01 9:53                                                              | AM >>>                                                                                                    |                                                                                                    |
|---------------------------------------------------------------------|----------------------------------------------------------------------------------------------------|----------------------------------------------------------------------------------------------------|------------------------------------------------------------------------------------------|----------------------------------------------------------------------------------------------|----------------------------------------------------------------------------------------------------|--------------------------------------------------------------------------------|----------------------------------------------------------------------------------------------------|----------------------------------------------------------------------------------------------------|
| Goo                                                                 | d morning,                                                                                                    |                                                                                                    |                                                                                          |                                                                                              |                                                                                                    |                                                                                |                                                                                                    |                                                                                                    |
| Plea<br>We r                                                        | ase confirm that<br>require your re                                                                            | t the following<br>sponse by <u>en</u>                                                                                                    | book(s) are ii<br>d of business                                                          | ndeed still on<br>day Wednes                                                                 | your floor and in th<br>:day, October 3rd.                                                                                                    | ne correct Iris wor                                                            | <flow status.<="" td=""><td></td></flow>                                                                                                    |                                                                                                    |
| Thar<br>Jane                                                        | nks,<br>9                                                                                                    |                                                                                                    |                                                                                          |                                                                                              |                                                                                                    |                                                                                |                                                                                                    |                                                                                                    |
|                                                                     |                                                                                                    |                                                                                                    |                                                                                          |                                                                                              |                                                                                                    | -                                                                              |                                                                                                    | 1                                                                                                    |
| Plar                                                                | nt                                                                                                    | Serial #                                                                                                    | Surname                                                                                  | ESRF                                                                                         | Date required                                                                                                    | Delivery                                                                       | Box ID                                                                                                    | Workflow State                                                                                                    |
| <b>Plar</b><br>227(                                                 | <b>nt</b><br>6 Ottawa                                                                                          | Serial #<br>ABC00001                                                                                                    | Surname<br>Smith                                                                         | ESRF<br>MO12345                                                                              | Date required                                                                                                    | Delivery<br>Pickup                                                             | Box ID<br>SPL501                                                                                                    | Workflow State Post-production                                                                                                    |
| Plan<br>227(<br>227(                                                | <b>nt</b><br>6 Ottawa<br>6 Ottawa                                                                              | Serial #<br>ABC00001<br>ABC00002                                                                                                    | Surname<br>Smith<br>Smith                                                                | ESRF<br>MO12345<br>MO12346                                                                   | Date required<br>2012-09-14<br>2012-09-15                                                                                                    | Delivery<br>Pickup<br>Pickup                                                   | Box ID<br>SPL501<br>UFG111                                                                                                    | Workflow State<br>Post-production<br>Post-production                                                                                            |
| Plar<br>227(<br>227(<br>227(                                        | <b>nt</b><br>6 Ottawa<br>6 Ottawa<br>6 Ottawa                                                                  | Serial #<br>ABC00001<br>ABC00002<br>ABC00003                                                                                                  | Smith<br>Smith<br>Smith<br>Smith                                                         | ESRF<br>M012345<br>M012346<br>M012347                                                        | Date required<br>2012-09-14<br>2012-09-15<br>2012-09-16                                                                                                    | Delivery<br>Pickup<br>Pickup<br>Pickup                                         | Box ID<br>SPL501<br>UFG111<br>SPL501                                                                                                    | Workflow State<br>Post-production<br>Post-production<br>Production                                                                              |
| Plar<br>2270<br>2270<br>2270<br>2270                                | <b>nt</b><br>6 Ottawa<br>6 Ottawa<br>6 Ottawa<br>6 Ottawa                                                      | Serial #<br>ABC00001<br>ABC00002<br>ABC00003<br>ABC00004                                                                                      | Surname<br>Smith<br>Smith<br>Smith<br>Smith                                              | ESRF<br>M012345<br>M012346<br>M012347<br>M012348                                             | Date required<br>2012-09-14<br>2012-09-15<br>2012-09-16<br>2012-09-17                                                                                                    | Delivery<br>Pickup<br>Pickup<br>Pickup<br>Pickup                               | Box ID<br>SPL501<br>UFG111<br>SPL501<br>SPL501                                                                                                    | Workflow State Post-production Post-production Production Production Production                                                                 |
| Plar<br>2270<br>2270<br>2270<br>2270<br>2270                        | nt<br>6 Ottawa<br>6 Ottawa<br>6 Ottawa<br>6 Ottawa<br>6 Ottawa                                                 | Serial #<br>ABC00001<br>ABC00002<br>ABC00003<br>ABC00004<br>ABC00005                                                                          | Surname<br>Smith<br>Smith<br>Smith<br>Smith<br>Smith                                     | ESRF<br>MO12345<br>MO12346<br>MO12347<br>MO12348<br>MO12349                                  | Date required<br>2012-09-14<br>2012-09-15<br>2012-09-16<br>2012-09-17<br>2012-09-18                                                                                                    | Delivery<br>Pickup<br>Pickup<br>Pickup<br>Pickup<br>Pickup                     | Box ID<br>SPL501<br>UFG111<br>SPL501<br>SPL501<br>SPL501                                                                                                    | Workflow State Post-production Post-production Production Production Production Post-production                                                 |
| Plar<br>2270<br>2270<br>2270<br>2270<br>2270<br>2270<br>2270        | nt<br>6 Ottawa<br>6 Ottawa<br>6 Ottawa<br>6 Ottawa<br>6 Ottawa<br>6 Ottawa<br>6 Ottawa                         | Serial #           ABC00001           ABC00002           ABC00003           ABC00004           ABC00005           ABC00006                    | Surname<br>Smith<br>Smith<br>Smith<br>Smith<br>Smith<br>Smith                            | ESRF<br>MO12345<br>MO12346<br>MO12347<br>MO12348<br>MO12349<br>MO12350                       | Date required<br>2012-09-14<br>2012-09-15<br>2012-09-16<br>2012-09-17<br>2012-09-18<br>2012-09-19                                                                                                    | Delivery<br>Pickup<br>Pickup<br>Pickup<br>Pickup<br>Pickup<br>Pickup           | Box ID           SPL501           UFG111           SPL501           SPL501           SPL501           SPL501           SPL501                                                                                                    | Workflow State Post-production Post-production Production Production Post-production Post-production                                            |
| Plar<br>2270<br>2270<br>2270<br>2270<br>2270<br>2270<br>2270<br>227 | nt<br>6 Ottawa<br>6 Ottawa<br>6 Ottawa<br>6 Ottawa<br>6 Ottawa<br>6 Ottawa<br>6 Ottawa<br>6 Ottawa             | Serial #           ABC00001           ABC00002           ABC00003           ABC00004           ABC00005           ABC00006           ABC00007 | Surname<br>Smith<br>Smith<br>Smith<br>Smith<br>Smith<br>Smith<br>Smith                   | ESRF<br>MO12345<br>MO12346<br>MO12347<br>MO12348<br>MO12349<br>MO12350<br>MO12351            | Date required           2012-09-14           2012-09-15           2012-09-16           2012-09-17           2012-09-18           2012-09-19           2012-09-20                                           | Delivery<br>Pickup<br>Pickup<br>Pickup<br>Pickup<br>Pickup<br>Pickup           | Box ID           SPL501           UFG111           SPL501           SPL501           SPL501           SPL501           SPL501           SPL501                                                                                      | Workflow State Post-production Production Production Production Post-production Post-production Post-production Post-production                 |
| Plar<br>227(<br>227(<br>227(<br>227(<br>227(<br>227(<br>227(<br>227 | nt<br>6 Ottawa<br>6 Ottawa<br>6 Ottawa<br>6 Ottawa<br>6 Ottawa<br>6 Ottawa<br>6 Ottawa<br>6 Ottawa<br>6 Ottawa | Serial #<br>ABC00001<br>ABC00002<br>ABC00003<br>ABC00004<br>ABC00005<br>ABC00006<br>ABC00007<br>ABC00008                                      | Surname<br>Smith<br>Smith<br>Smith<br>Smith<br>Smith<br>Smith<br>Smith<br>Smith<br>Smith | ESRF<br>M012345<br>M012346<br>M012347<br>M012348<br>M012349<br>M012350<br>M012351<br>M012352 | Date required           2012-09-14           2012-09-15           2012-09-16           2012-09-17           2012-09-17           2012-09-18           2012-09-19           2012-09-20           2012-09-21 | Delivery<br>Pickup<br>Pickup<br>Pickup<br>Pickup<br>Pickup<br>Pickup<br>Pickup | Box ID           SPL501           UFG111           SPL501           SPL501           SPL501           SPL501           SPL501           SPL501           SPL501           SPL501           SPL501           SPL501           SPL501 | Workflow State Post-production Production Production Production Post-production Post-production Post-production Post-production Security Review |